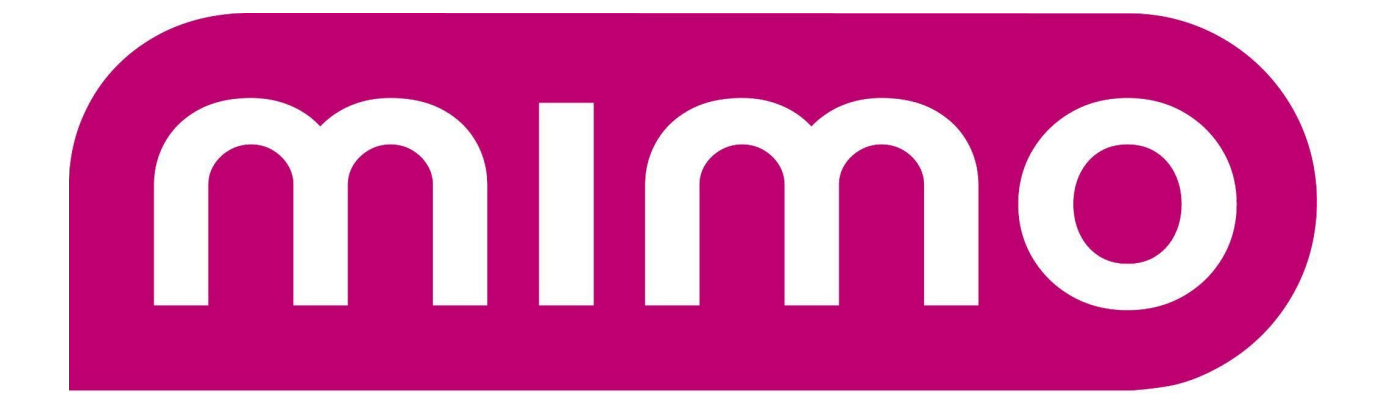

# Displays | Tablets | Solutions

# FlashCast/Singlewire InformaCast Integration Guide v1.2.6

https://flashcast.mimomonitors.com/

https://www.mimomonitors.com/products/mimo-flashcast

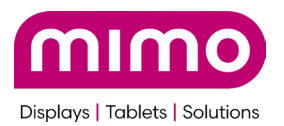

| Creating your account                                       | . 3 |
|-------------------------------------------------------------|-----|
| Singlewire InformaCast Integration (Phase 1 Implementation) | 4   |
| Feature Overview                                            | . 4 |
| Objective                                                   | . 4 |
| Functional Requirements                                     | . 4 |
| Important Notes                                             | 18  |
| Non Functional Requirements                                 | 18  |
| Limitations                                                 | 18  |
| Template Samples and corresponding numbers                  | 19  |

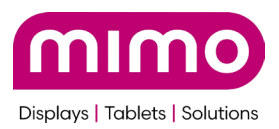

# Creating your account

This guide assumes the user already has a Mimo FlashCast account, and has units setup. This document is only the integration guide for use with Singewire InformaCast. The complete User Guide can be downloaded here: https://www.mimomonitors.com/products/mimo-flashcast

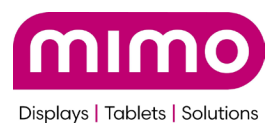

# Singlewire InformaCast Integration (Phase 1 Implementation)

# Feature Overview

This feature is part of a third-party integration aimed at enhancing communication capabilities for users with a Singlewire InformaCast subscription. The integration will enable end users to send alerts from Singlewire InformaCast to various groups in FlashCast using customizable alert templates available in FlashCast.

There is no way to reject an alert if it comes in from Singlewire. The system will react automatically as programmed per this integration. There is no concept, at this time, of an alert for review with Singlewire events.

# Objective

To facilitate seamless communication between Singlewire InformaCast and FlashCast, allowing users to efficiently send alerts to designated groups.

## **Functional Requirements**

Please find the user flow for phase 1 below:

Step 1 : Generation of API Token

- First, login to Singlewire InformaCast
- Only if required, create a Site under command center by clicking the '+'. A Singlewire Site maps to a FlashCast Group.

mimo

#### Displays | Tablets | Solutions

# singlewire InformaCast<sup>a</sup>

**Q** e.g. Users

Home

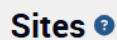

×

| Sites are spaces of ground within your organization tied to a collection of site roles. These site roles may r |
|----------------------------------------------------------------------------------------------------|
|                                                                                                    |

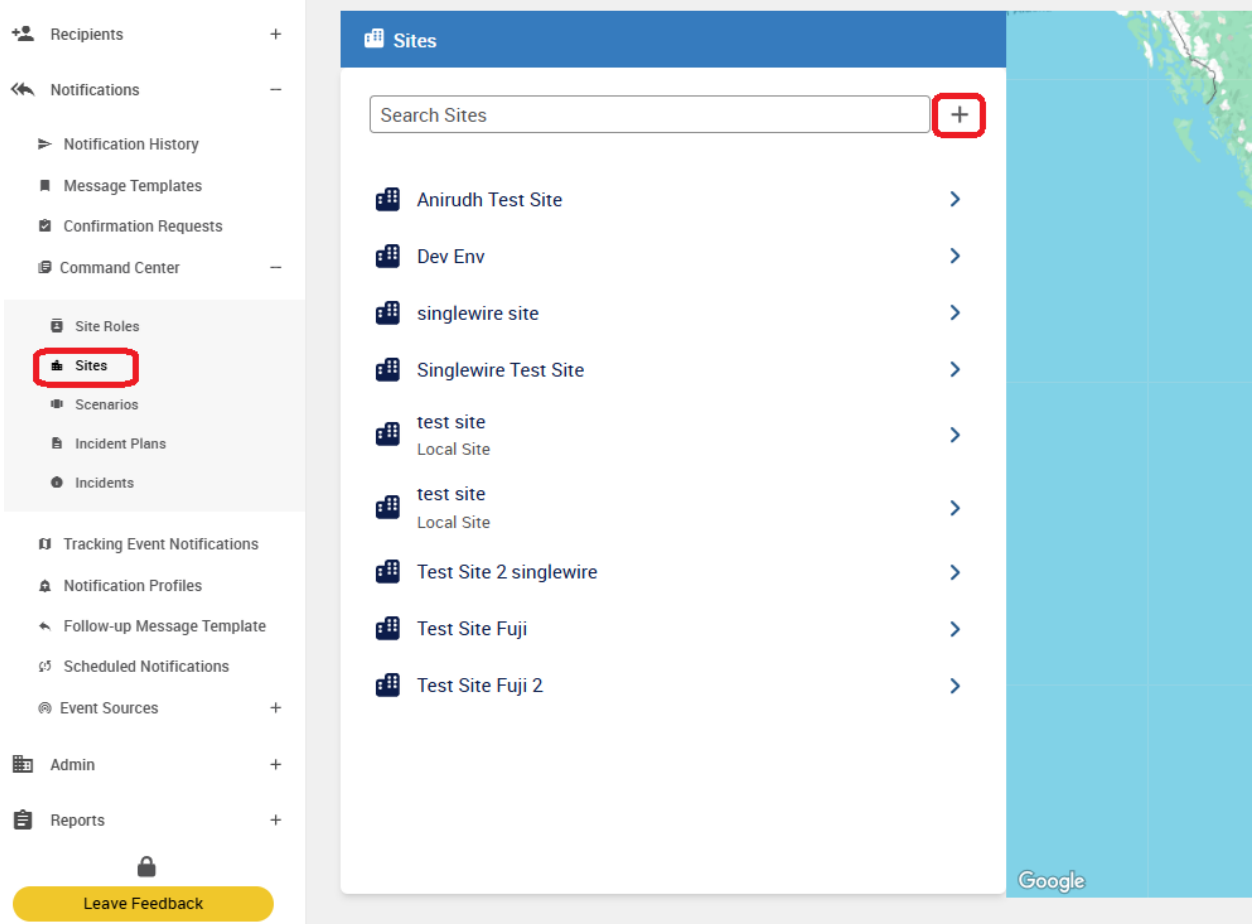

• Next, create a new Service Account. Give it a name, select Custom API, and click 'Save'

| Displays   Tablets                                                                             | Solutions                                                        |            |       |   |      |   |
|------------------------------------------------------------------------------------------------|------------------------------------------------------------------|------------|-------|---|------|---|
| ® singlewire<br>InformaCast <sup>.</sup>                                                       |                                                                  | 💼 Global 🗸 | >     | ۵ | ?    | 8 |
| ග Scheduled Notifications<br>ඹ Event Sources                                                   |                                                                  |            |       |   |      |   |
| び System Health<br>↔ Data Import<br>홈 Self-registration<br>양 Security Groups<br>註 Integrations | + Basic Information + Name David - Service Account - Type - Type |            |       |   |      |   |
| Applications     Application Marketplace     Service Accounts     Zoom     API Connectors      | e                                                                | x c        | ancel |   | Save |   |

mimo

• Under Security, open 'Common Permissions' and select 'View Site Permissions'

| osinglewire<br>InformaCast                                         |                                                                                                    |
|--------------------------------------------------------------------|----------------------------------------------------------------------------------------------------|
| Q e.g. Users ×  t Home  C Recipients +                             | Service Accounts          Service Account Details: David - Service Account       Need Help?         View/edit a service account's details and tokens.         General       Notifications         Service       Security |
| Admin –                                                            | Security Information                                                                                                    |
| Data Import +                                                      | Security Groups - Manually Added<br>Assign this user to security groups.                                                                                                    |
| # Applications # Application Marketplace # Service Accounts C Zoom | + Assign to Security Group Common Permissions                                                                                                    |
| <ul> <li>Triggers</li> <li>Licenses</li> <li>Settings +</li> </ul> | VIEW DISTRIBUTION LIST PERMISSIONS<br>VIEW MESSAGE TEMPLATE PERMISSIONS<br>VIEW CONFIRMATION REQUEST PERMISSIONS                                                                                                    |
| Reports +                                                          | VIEW AREA OF INTEREST PERMISSIONS<br>VIEW OUTBOUND SYSTEM PERMISSIONS<br>VIEW DEVICE GROUP PERMISSIONS<br>VIEW BELL SCHEDULE PERMISSIONS<br>VIEW RING LIST PERMISSIONS                                                   |

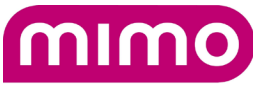

Displays | Tablets | Solutions

• Select all the sites you want to be able to control with FlashCast

| Service Accounts: David - Service Account Site Permissions Image common permissions, which are a more refined way of adding permissions to an application or user. In order to fully utilize Sites update functionality, it is recommended that the Notifications > Command Center > Site Performance Center and Center > Site Performance Center and Center > Site Performance Center and Center > Site Performance Center Account |              |              |                         |               |  |
|----------------------------------------------------------------------------------------------------|--------------|--------------|-------------------------|---------------|--|
| Q. Search                                                                                                    |              |              |                         | ✓ Done        |  |
| Name                                                                                                    | View         | Update       | Delete                  | All           |  |
| Anirudh Test Site                                                                                                    | $\checkmark$ | $\checkmark$ |                         | $\checkmark$  |  |
| Dev Env                                                                                                    | $\checkmark$ | $\checkmark$ |                         | $\checkmark$  |  |
| singlewire site                                                                                                    | $\checkmark$ |              |                         |               |  |
| test site                                                                                                    | $\checkmark$ |              |                         |               |  |
| test site                                                                                                    | $\checkmark$ |              |                         | $\checkmark$  |  |
| Test Site 2 singlewire                                                                                                    | $\checkmark$ |              |                         | $\checkmark$  |  |
| Test Site Fuji                                                                                                    |              |              |                         | $\checkmark$  |  |
| Test Site Fuji 2                                                                                                    | $\checkmark$ |              |                         |               |  |
|                                                                                                    |              |              | Rows per page: 10 ∨ 1−8 | of 8 < < > >> |  |

• Open the 'Tokens' tab (also Under Security), and click, create Token

| ®singlewire<br>InformaCast                                    |                                                   |                                                   | 💷 Global 🗸                                        | >    | ٠                 | 8   | e |  |
|---------------------------------------------------------------|---------------------------------------------------|---------------------------------------------------|---------------------------------------------------|------|-------------------|-----|---|--|
| ග Scheduled Notifications<br>@ Event Sources                  |                                                   |                                                   |                                                   |      |                   |     |   |  |
| Admin                                                         | -                                                 | View/edit a service account's details and tokens. |                                                   |      |                   |     |   |  |
| <sup>⑦</sup> System Health                                    |                                                   | General Notifications Sent Notifications Security | General Notifications Sent Notifications Security |      |                   |     |   |  |
| Data Import     Self-registration                             | +                                                 | Security Information                              |                                                   |      |                   |     |   |  |
| <ul> <li>Security Groups</li> <li>Integrations</li> </ul>     | -                                                 | Security Groups - Manually Added                  |                                                   |      |                   |     |   |  |
| Applications     Application Marketplace     Service Accounts | Applications Assign this user to security groups. |                                                   |                                                   |      |                   |     |   |  |
| <ul> <li>Zoom</li> <li>API Connectors</li> </ul>              | + Assign to Security Group                        |                                                   |                                                   |      |                   |     |   |  |
| - Triggers                                                    |                                                   | Common Permissions ~                              |                                                   |      |                   |     |   |  |
| Settings                                                      | : II                                              |                                                   |                                                   |      |                   |     |   |  |
| <ul> <li>Appearance</li> <li>Calling</li> </ul>               | Global Permissions                                |                                                   |                                                   |      |                   |     |   |  |
| <ul> <li>Do Not Disturb</li> <li>Email</li> </ul>             | sturb Tokens                                      |                                                   |                                                   |      |                   | ^   | J |  |
| <ul> <li>In-app Support</li> <li>InformaCast Apps</li> </ul>  | I In-topp Support Q. Search                       |                                                   |                                                   | + Cr | eate To           | ken | J |  |
| ■ SMS<br>I'me Zone and Locale<br>▲ Text-to-Speech             |                                                   | Note No Tokens                                    |                                                   |      |                   |     |   |  |
|                                                               |                                                   | Rowsper                                           | page: 10 - 1-0 of                                 | o «  | $\langle \rangle$ | >>  |   |  |

• Give the connector a name, and click Save

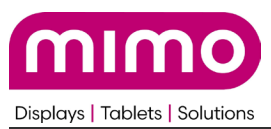

| Create Teken        | ×           |
|---------------------|-------------|
| Name                |             |
| FlashCast Connector | ]           |
|                     | Cancel Save |

• Copy the token created

| Click the (<br>establish | Copy icon to copy the token to your clipboard. Paste the token into your application to communication between it and InformaCast. |
|--------------------------|----------------------------------------------------------------------------------------------------|
| 1 North                  | o <b>te</b><br>his token will not be available once this pop-up window is closed.                                                 |
| Token                    |                                                                                                    |
| JOUTZE                   | BANGSOLDER MANNER DER SECRETARE – ORGENERANDER MANNER BERANDER FAN<br>ISONOSCEDER BUPZTORCORDER NEGXON (-                         |
| Tokens ex                | pire one year from their creation.                                                                                                |
|                          |                                                                                                    |

 Login to the FlashCast User Interface and select 3rd Party Integrations -> Singlewire Software

|                                                                                                    | 3rd Party Integration    |                                                                                                    |                        |                                                                                                    |  |
|----------------------------------------------------------------------------------------------------|--------------------------|----------------------------------------------------------------------------------------------------|------------------------|----------------------------------------------------------------------------------------------------|--|
| <ul> <li>Dashboard</li> <li>Device Management</li> <li>Alerts</li> <li>Users</li> <li>Device Set Up</li> <li>3rd Party Integration</li> </ul> | Digital Alert<br>Systems | Digital Alert Systems<br>Integrate your D.A.S. system and automatically push<br>your alerts to the FlashCast system and screens.<br>Configure | Singlewire<br>software | Singlewire Software<br>Integrate your Singlewire Software system and automatically<br>push your alerts to the FlashCast system and screens.<br>Configure |  |

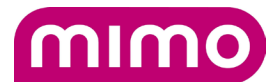

Displays | Tablets | Solutions

• Click 'Add Token' and paste in the token copied from the Singlewire Portal

|                                                                      | 3rd Party Integration<br>3rd Party Integration / Singlewire Configuration |                                                |      |
|----------------------------------------------------------------------|---------------------------------------------------------------------------|------------------------------------------------|------|
| <ul> <li>Device Management</li> <li>Alerts</li> <li>Ucers</li> </ul> | Step: 1 Add Token                                                         | Webhook URL: Add Token to get the Webhook URL. | Сору |
| Overs     Device Set Up     Or 3rd Party Integration                 | Step: 2 Map Sites                                                         |                                                |      |

Be sure you receive the message that the token was validated successfully, and that the Webhook URL was populated

• Go back to the Singlewire InformaCast portal and select 'Scenarios' under 'Command Center' under 'Notifications'. Then select 'Create Scenario'

| osinglewire<br>InformaCast <sup>-</sup>  |                                    |                                                                               |                                                    | 🖽 Global 🗸 🗲 🌲 😨 😝          |
|------------------------------------------|------------------------------------|-------------------------------------------------------------------------------|----------------------------------------------------|-----------------------------|
| Tracking Events                          |                                    | _                                                                             |                                                    |                             |
| 7/2 Outbound Systems -                   | List Scenarios What Are Scenarios? | ton and send a series of notifications to separate audiences in respectively. | esponse to an emergency or a set of circumstances. | + Create Scenario           |
| Conference Calls                         |                                    |                                                                               |                                                    |                             |
| Cisco Webex                              | Q Search                           | Managing Site 🛛 🗧 Shared Status                                               |                                                    | Columns                     |
| Twitter     Outbound CAP                 | Name                               | Scenario Type                                                                 | Site Access                                        |                             |
| Outbound RSS                             | Ad Hoc Notification                | Standard                                                                      | Global                                             |                             |
| API Devices                              | All Clear                          | Standard                                                                      | Global                                             | > / 1                       |
| Motifications -                          | Building Evacuation                | Standard                                                                      | Global                                             | > / :                       |
| <ul> <li>Notification History</li> </ul> | Dev 1                              | Standard                                                                      | Global                                             | > / :                       |
| Message Templates                        | Emergency Lockdown                 | Standard                                                                      | Global                                             | > / :                       |
| Confirmation Requests                    | FlashCast Demo Scenario            | Standard                                                                      | Global                                             | > 1 :                       |
| 🛃 Command Center -                       | Fuji Test Alert                    | Standard                                                                      | Global                                             | > / :                       |
| Site Roles                               | New Test Dev                       | Standard                                                                      | Global                                             | > / :                       |
| ni Sites                                 | Test Notification                  | Standard                                                                      | Global                                             | > 1 1                       |
| Scenarios     Incident Plans             |                                    |                                                                               |                                                    | Show 25 ♀ 1-9 of 9 ≪ < > >> |
| Incidents                                |                                    |                                                                               |                                                    |                             |
| Tracking Event Notifications             |                                    |                                                                               |                                                    |                             |
| Notification Profiles                    |                                    |                                                                               |                                                    |                             |

• Select Standard and Continue

| Scenarios           Scenario Type         Help Me Choose         Image: Choose Scenario of the Choose         Image: Choose Scenario of the Choose Scenario of the Choose Scenario of |              |                     |  |  |  |
|----------------------------------------------------------------------------------------------------|--------------|---------------------|--|--|--|
| What type of scenario would you like to create?                                                                                                    | Panic Button |                     |  |  |  |
|                                                                                                    |              | X Cancel V Continue |  |  |  |

• Give it an appropriate name, color, icon, etc to your requirements. Select Sites, Scenario Questions, and API Connector

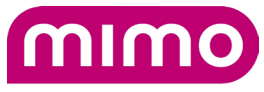

Displays | Tablets | Solutions

#### Scenarios

#### Scenario Details: Test Notification 🛛

| /iew/edit a standard scenario, its details, button, questic            | ns, notifications, etc.                                 |                                                  |              |
|------------------------------------------------------------------------|---------------------------------------------------------|--------------------------------------------------|--------------|
| Scenario Setup<br>Name your scenario, set your display preferences for | the button that users will press to initiate this scena | rio, and optionally add other scenario elements. | ^            |
| Name                                                                   |                                                         | Scenario Button Preview                          |              |
| Test Notification                                                      |                                                         |                                                  |              |
| Icon                                                                   | ~ ] ×                                                   | Test<br>Notification                             |              |
| Color                                                                  |                                                         |                                                  |              |
| <b>#</b> 005B8C                                                        |                                                         |                                                  |              |
| Which scenario elements would you like to include a                    | this scenario (optional)?                               |                                                  |              |
| Ø                                                                      | <b>=</b>                                                | •                                                | E I          |
| Sites                                                                  | Keyboard Shortcuts                                      | Scenario Questions                               | Instructions |
|                                                                        | 0                                                       |                                                  |              |
| Incident Plan                                                          | API Connector                                           |                                                  |              |
|                                                                        |                                                         |                                                  |              |

- Under Sites, use the text "Which location do you want to send Alert to?", or whatever is appropriate in your setup
- Under questions, you must use these exact questions and ONLY these questions exactly as shown below
  - Question 1
    - Type: Free Text
    - Variable Name: alertMessage
    - Title: What is the Alert Message?
    - Default Resounse: This is a singlewire alert from Testing team

#### **Question 1**

| Туре                            | ,              | Variable Name 🗕 |  |
|---------------------------------|----------------|-----------------|--|
| Free Text                       | ~              | alertMessage    |  |
| Tide                            |                |                 |  |
| litle                           |                |                 |  |
| What is the Alert Message?      |                |                 |  |
|                                 | ~              |                 |  |
| Default Response (Optional)     | 0              |                 |  |
| This is a singlewire alert from | n Testing team |                 |  |

- Question 2
  - Type: Single Select
  - Variable Name: severity
  - Title: Choose Severity
  - Option 1: high
  - Option 2: medium
  - Option 3: low

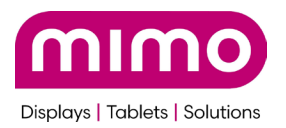

#### Question 2

| Туре                    | Variable Name 🖲 |   |   |
|-------------------------|-----------------|---|---|
| Single Select 🗸         | severity        |   |   |
| Title                   |                 |   |   |
| Choose Severity         |                 |   |   |
| Single Select Options 0 |                 |   |   |
| Option 1                |                 |   |   |
| high                    |                 | Î | ☆ |
| Option 2                |                 |   |   |
| medium                  |                 | Î | ☆ |
| Option 3                |                 |   |   |
| low                     |                 | Î | ☆ |
| + Add Option            |                 |   |   |

- Question 3
  - Type: Single Select
  - Variable Name: templateId
  - Title: Choose the Template
  - Option 1: 1
  - Option 2: 2
  - Option 3: 3
  - Option 4: 4

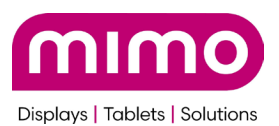

| Туре                        | Variable Name 🔹 |            |
|-----------------------------|-----------------|------------|
| Single Select               | ✓ templateld    |            |
| Title                       |                 |            |
| Choose Template ID          |                 |            |
| Single Select Options 0     |                 |            |
| Option 1                    |                 |            |
| 1                           |                 | <b>前</b> 公 |
| Option 2                    |                 |            |
| 2                           |                 |            |
| Option 3                    |                 |            |
| 3                           |                 |            |
| Option 4                    |                 |            |
| 4                           |                 |            |
| + Add Option                |                 |            |
|                             |                 |            |
| X Cancel + Add To Questions |                 |            |

• So that the final questions look like this

| Sites<br>Set site-specific preferences for your                                      | r scenario that will dynamically change based on your initiator's | selections.                  |         |              |       |
|--------------------------------------------------------------------------------------|-------------------------------------------------------------------|------------------------------|---------|--------------|-------|
| Question Settings<br>Allow your initiator to tell you wh                             | ere an event is occurring by entering a question for them to ans  | wer during scenario initiati | on.     |              |       |
| Question<br>Which location do you want to s<br>The answer to this question can be in | send Alert to?<br>cluded in your notifications with variables.    |                              |         |              |       |
| Questions<br>Allow your scenario initiator to provi                                  | de additional information about an emergency by having them a     | nswer questions.             |         |              | ^     |
| Question                                                                             | Default Response                                                  | Туре                         | Options | Variable     |       |
| What is the Alert Message?                                                           | This is a singlewire alert from Testing team                      | Free Text                    |         | alertMessage | V 🖉 🗑 |
| Choose Severity                                                                      |                                                                   | Single Select                | 3       | severity     | V 🛧 🌶 |
| Choose Template ID                                                                   |                                                                   | Single Select                | 4       | templateId   | ↑ 🖉 Ē |
| + Add Question                                                                       |                                                                   |                              |         |              |       |

• Then edit Notification 1 with a name and 'ad hoc notification'

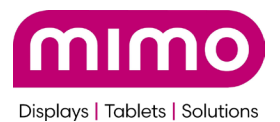

#### **Scenario Notifications**

Select the notifications to be sent when this scenario is initiated, and set any message template overrides.

| Notification 1                                                                  |                    |
|---------------------------------------------------------------------------------|--------------------|
|                                                                                 |                    |
| Name                                                                            |                    |
| Informacast Fuji Alert                                                          | ]                  |
| Message Template                                                                |                    |
| Ad Hoc Notification                                                             | ~ X                |
| Override Message Template<br>Override the selected message template's contents. |                    |
| Subject                                                                         |                    |
| This is the alert from Informacast                                              |                    |
| Text-to-speech content must not exceed 3,000 characters.                        | ✤ Insert Variables |
| Body                                                                            |                    |
| Body                                                                            |                    |
| Text-to-speech content must not exceed 3,000 characters.                        | ✤ Insert Variables |
| Confirmation Request                                                            |                    |
|                                                                                 | ~ X                |

- Save and re-edit the notification, then go to API Connectors and click 'add API connector'
- Copy the Webhook URL from the FlashCast portal

# 

• Paste the Webhook URL into in the Singlewire URL

Map Sites

Step: 2

Сору

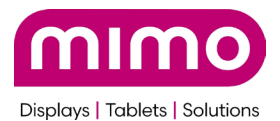

#### Edit an API Connector

| Configure a custom webhook to send an HTTP request when this scenario is initiated.                             |             |
|----------------------------------------------------------------------------------------------------|-------------|
| Name                                                                                                    |             |
| David's Test Button                                                                                             |             |
| Description (Optional)                                                                                          |             |
| Туре                                                                                                    |             |
| Webhook ~                                                                                                    |             |
| Method Webhook URL<br>POST V https://func-fuji-prod-cus-alrt.azureweb<br>Insert Variables                       |             |
| Expire After 🔹                                                                                                  |             |
| 1.5 minutes V                                                                                                   |             |
| Authorization Parameters Headers Body                                                                           |             |
| Define the data that should appear in the HTTP request body in a format supported by the receiving application. |             |
| Request Body                                                                                                    | Encrypt     |
| {     "alertMessage": {{event.scenarioNotification.fields.0.answer   json}},                                    | •           |
|                                                                                                    | Cancel Save |

• Then select the 'Body' tab at the bottom and paste EXACTLY this into that field

## {

"alertMessage": {{event.scenarioNotification.fields.0.answer | json}},

"severity": {{event.scenarioNotification.fields.1.answer | json}},

"templateId":{{event.scenarioNotification.fields.2.answer | json}},

"siteId":{{event.scenarioNotification.location.site.id | json}}

}

×

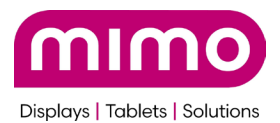

#### Edit an API Connector

| Configure a custom webhook to send an HTTP request when this scenario is initiated.                             | 4           |
|----------------------------------------------------------------------------------------------------|-------------|
| Name                                                                                                    |             |
| David's Test Button                                                                                             |             |
| Description (Optional)                                                                                          |             |
| Туре                                                                                                    |             |
| Webhook ~                                                                                                    |             |
| Method Webhook URL<br>POST V https://func-fuji-prod-cus-alrt.azureweb<br>Insert Variables                       |             |
| Expire After 💿                                                                                                  |             |
| 1.5 minutes V                                                                                                   |             |
| Authorization Parameters Headers Body                                                                           |             |
| Define the data that should appear in the HTTP request body in a format supported by the receiving application. |             |
| Request Body                                                                                                    | Encrypt     |
| {     "alertMessage": {{event.scenarioNotification.fields.0.answer   json}},                                    | •           |
|                                                                                                    | Cancel Save |

Step 2 : Map Singlewire InformaCast sites with each FlashCast Groups

• Users can map each site available on Singlewire InformaCast to one group in FlashCast. Click 'Map Sites'

×

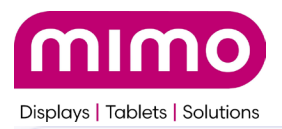

# **3rd Party Integration**

# 3rd Party Integration / Singlewire Configuration

| Step: 1 | Update Token |  |
|---------|--------------|--|
| Step: 2 | Map Sites    |  |

• The correlate the Singlewire site to the FlashCast group, and select save.

| Map Sites to Groups    | >               |
|------------------------|-----------------|
| Singlewire Site        | FlashCast Group |
| Anirudh Test Site      | Mimo Monitors - |
| singlewire site        | Select Group -  |
| test site              | Select Group -  |
| test site              | Select Group -  |
| Test Site 2 singlewire | Select Group •  |
| Test Site Fuji         | Select Group -  |
|                        | Cancel Save     |

Step 3 : Create and send notification from Singlewire InformaCast using scenarios

• Users can now send notifications using scenario in Singlewire InformaCast, and those will be sent to FlashCast devices configured on the FlashCast portal.

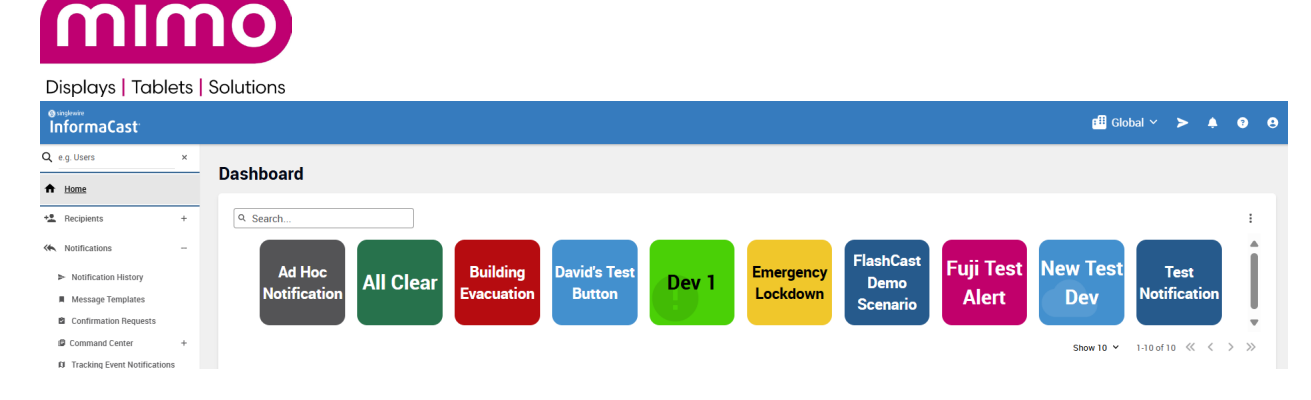

#### Step 4 : View and end alerts

• Users will be able to view all Singlewire InformaCast alerts on the FlashCast Alerts Page and the Singlewire Notifications Page.

| Alerts         |                            |                        | Search for alert                 | Q Alerts Needing Approval Creat | e Alert Send DA          |
|----------------|----------------------------|------------------------|----------------------------------|---------------------------------|--------------------------|
| Alerts actions | Off L                      | ess Transparent More T | Transparent Reset Refresh Alerts |                                 |                          |
| Select status  | <ul> <li>Select</li> </ul> | severity 🗸             | Select source 🗸 🗸                | Select group 🗸 🗸                |                          |
| Status 🗘       | Severity 🗘                 | Source 🗘               | Alert Message 💲                  | Time Left 🗘                     | Groups 🗘                 |
| • Past         | Medium                     | INFORMACAST            | This is a test                   |                                 | Singlewire Test<br>Group |
| Past           | Medium                     | INFORMACAST            | This is a test                   |                                 | Mimo Libertyvi<br>DUT    |
| Past           | High                       | INFORMACAST            | This is a test                   |                                 | Mimo Libertyvi<br>DUT    |
| Past           | High                       | INFORMACAST            | This is a test                   |                                 | Mimo Monitor             |
| Past           | Medium                     | INFORMACAST            | esfrj Ikwje fwelkjf welkfjwe I   |                                 | Mimo Monitor             |
| Past           | High                       | INFORMACAST            | Test\nTest\nTest                 |                                 | Mimo Monitor             |
| Past           | High                       | INFORMACAST            | Test Test                        |                                 | Mimo Monitor             |
| Past           | High                       | INFORMACAST            | This is a test                   |                                 | Mimo Monitor             |
| Past           | High                       | MAN                    | Hi Greg                          |                                 | Mimo Monitor             |
| Past           | Low                        | INFORMACAST            | This is the alert from informa   |                                 | Mimo Monitor             |

- Repeat steps as required to add FlashCast control into other scenarios, such as 'All Clear'
  - It is possible to avoid the questions, and send a fixed template and text by editing the 'body' in the API Connector
  - For example: The 'body' in the 'All Clear' scenario should probably by this, as this body will tell the FlashCast system to turn off any alerts, without having to get any information from the Singlewire user, except the 'Site'.

```
{
    "alertMessage": "off",
    "severity": "low",
    "templateId": "5",
    "siteId": {{event.scenarioNotification.location.site.id | json}}
}
```

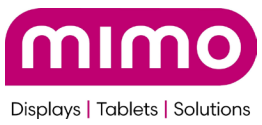

Another Example of the 'body' in a custom Scenario puts the text "There is a fire in the building Evacuate immediately But orderly" on the screen with the 'full screen takeover'. Again, this requires no user input other than the standard Singlewire process and the Site to send the alert.

```
{
    "alertMessage": "There is a fire in the building
Evacuate Immediately
Buy orderly",
    "severity": "high",
    "templateId": "1",
    "siteId": {{event.scenarioNotification.location.site.id | json}}
}
```

### Important Notes -

- Each user can configure their own Singlewire InformaCast settings in FlashCast, and these configurations are not shareable within the organization. This ensures that user-specific data remains private and accessible only to the respective user.
- When a user updates the token in FlashCast, the system will add or remove sites(in FlashCast) configured in Singlewire InformaCast. If any site was previously mapped in FlashCast and is still present in Singlewire InformaCast for that user, the data will not be lost during this token updation.

## Non Functional Requirements

- The user should have a Singlewire InformaCast Account.
- The user should be added in the FlashCast application and should have an admin role.

### Limitations

- The user can map one FlashCast Group to only one Site.
- Multi-line text is not supported unless the text is manually edited as part of a fixed 'body'
- The token will expire in one year, the user needs to update it after every year.
- From the Singlewire InformaCast portal, whenever a user sends an alert, they can select only one site at a time. (This is a limitation from Singlewire InformaCast portal)
- The 'template' is a number, not a descriptive name. See <u>Template Samples and</u> <u>corresponding numbers</u> section for the description

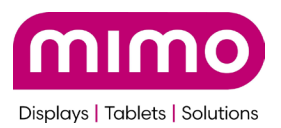

# **Template Samples and corresponding numbers**

1. Full Page

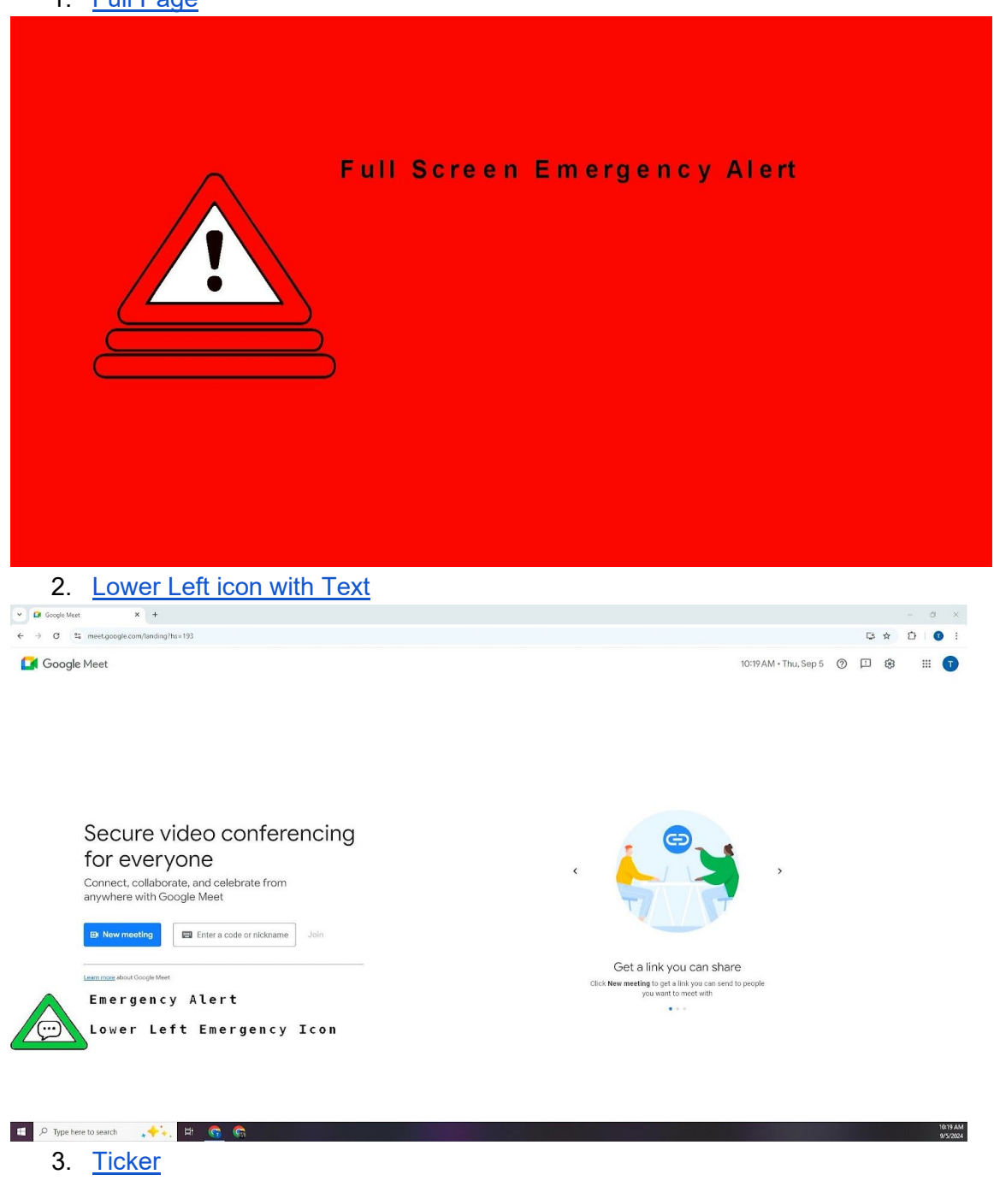

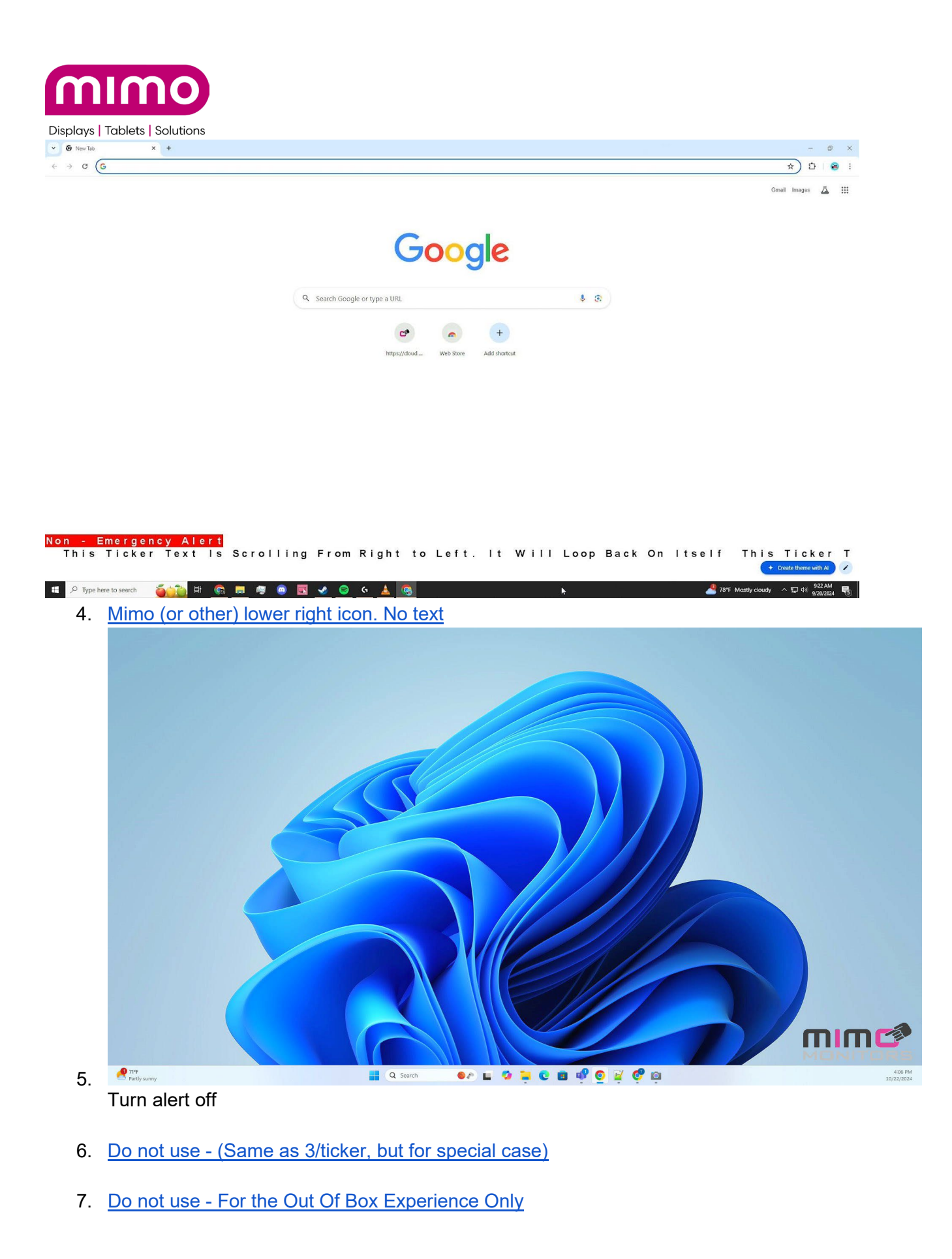

InformaCast Integration Guide v1.2.6 01/13/25

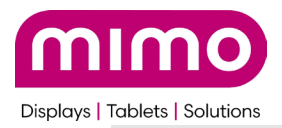

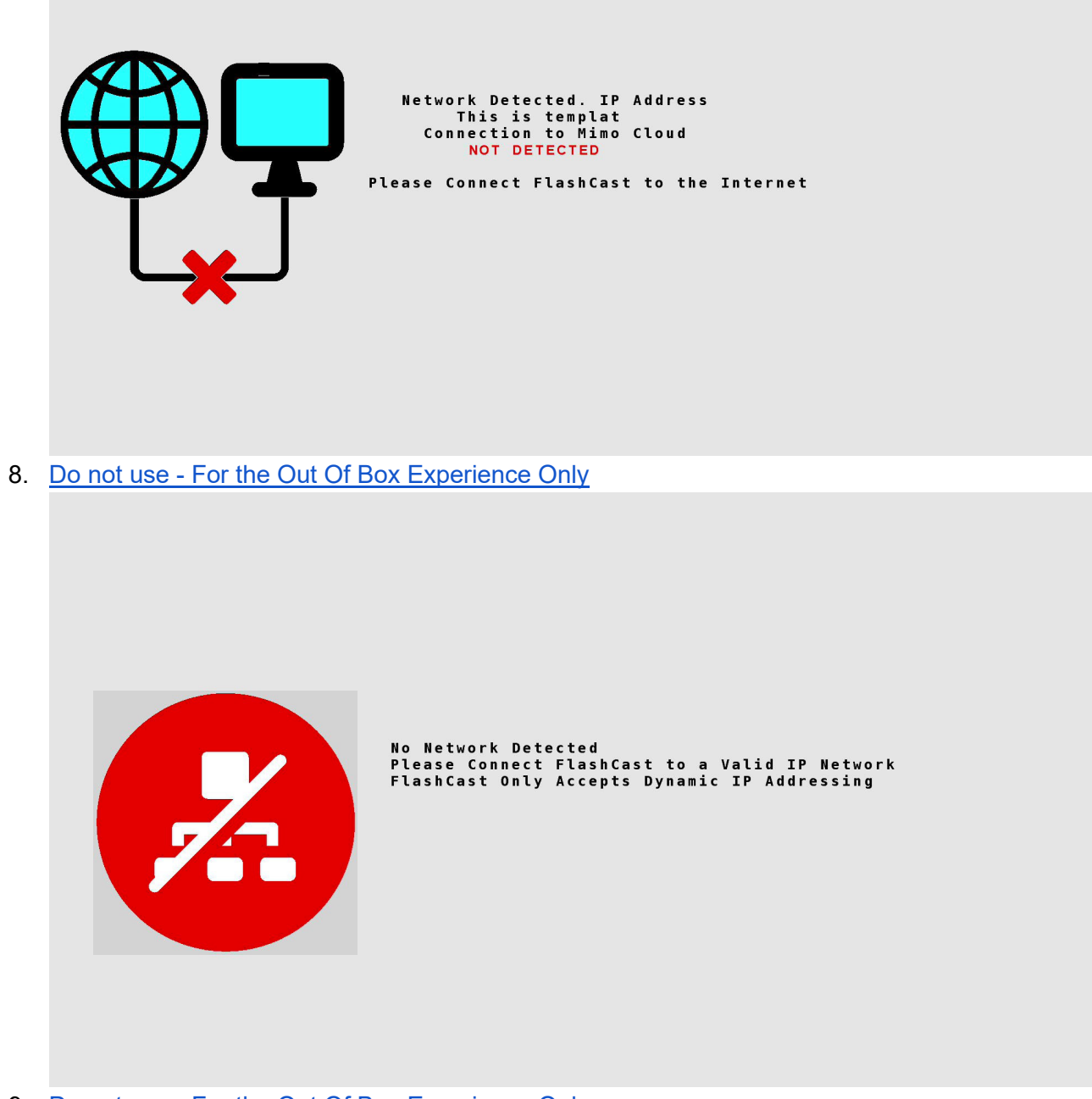

9. Do not use - For the Out Of Box Experience Only

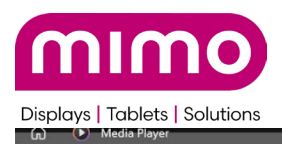

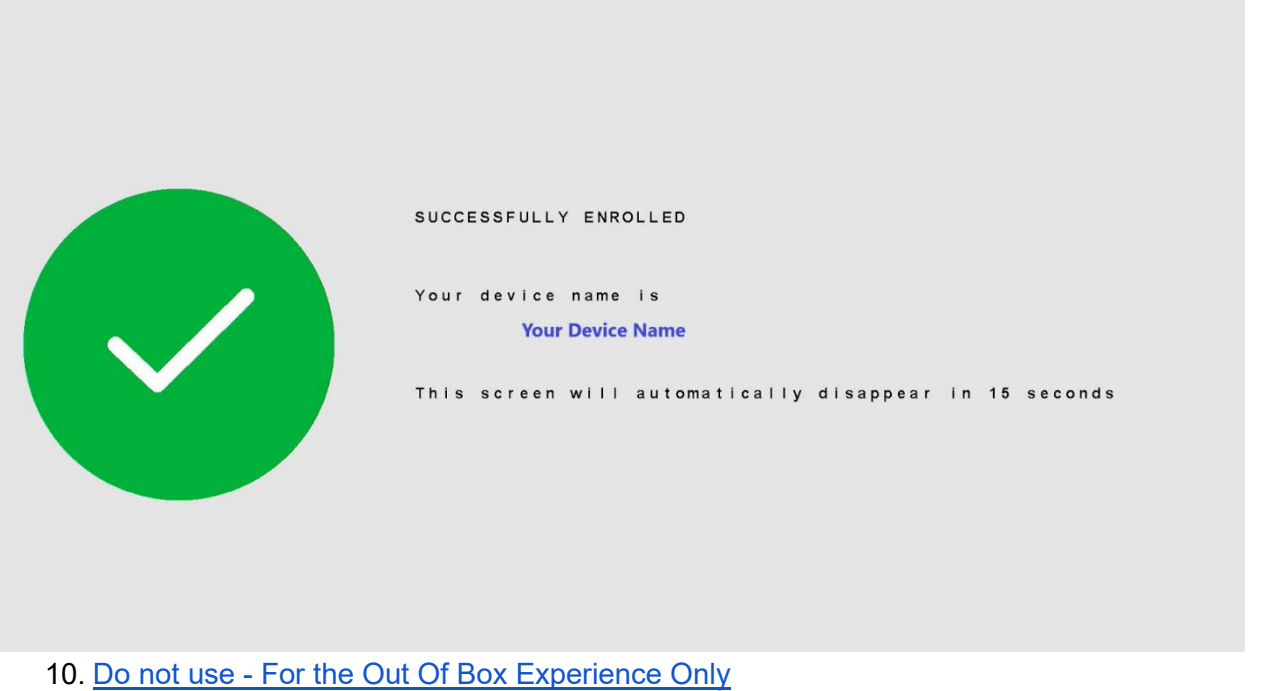

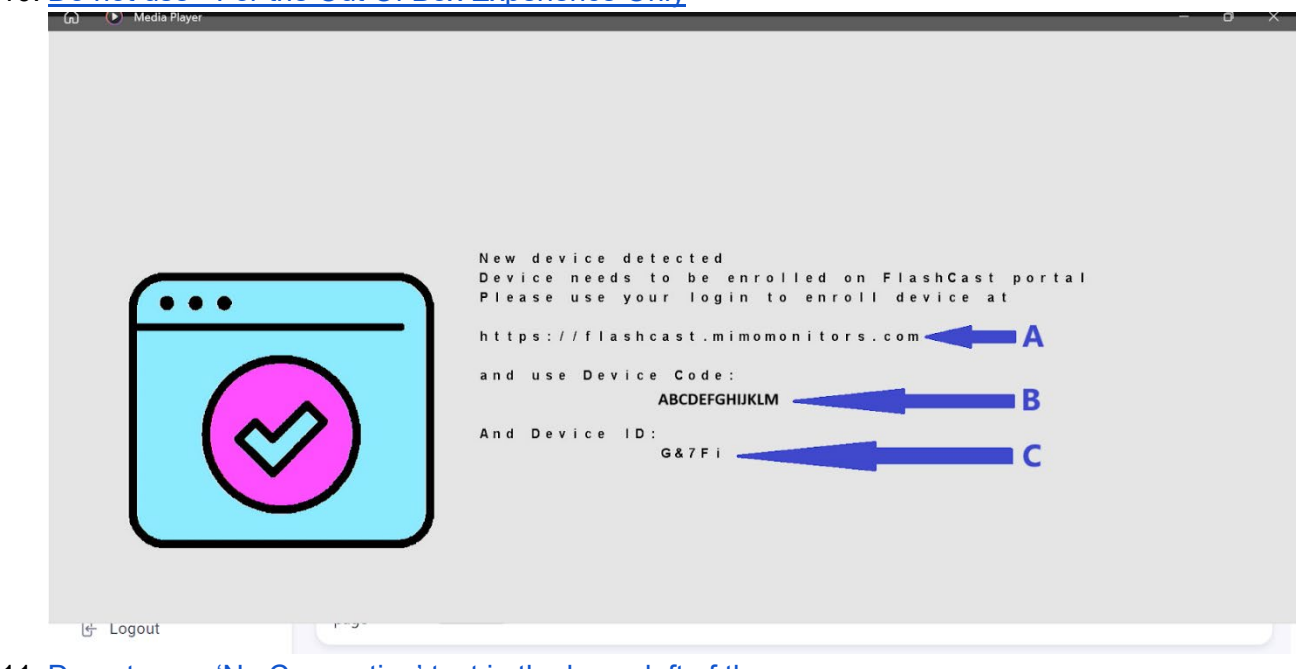

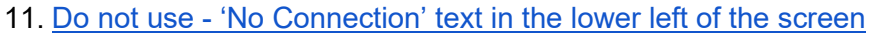

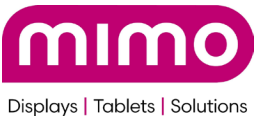

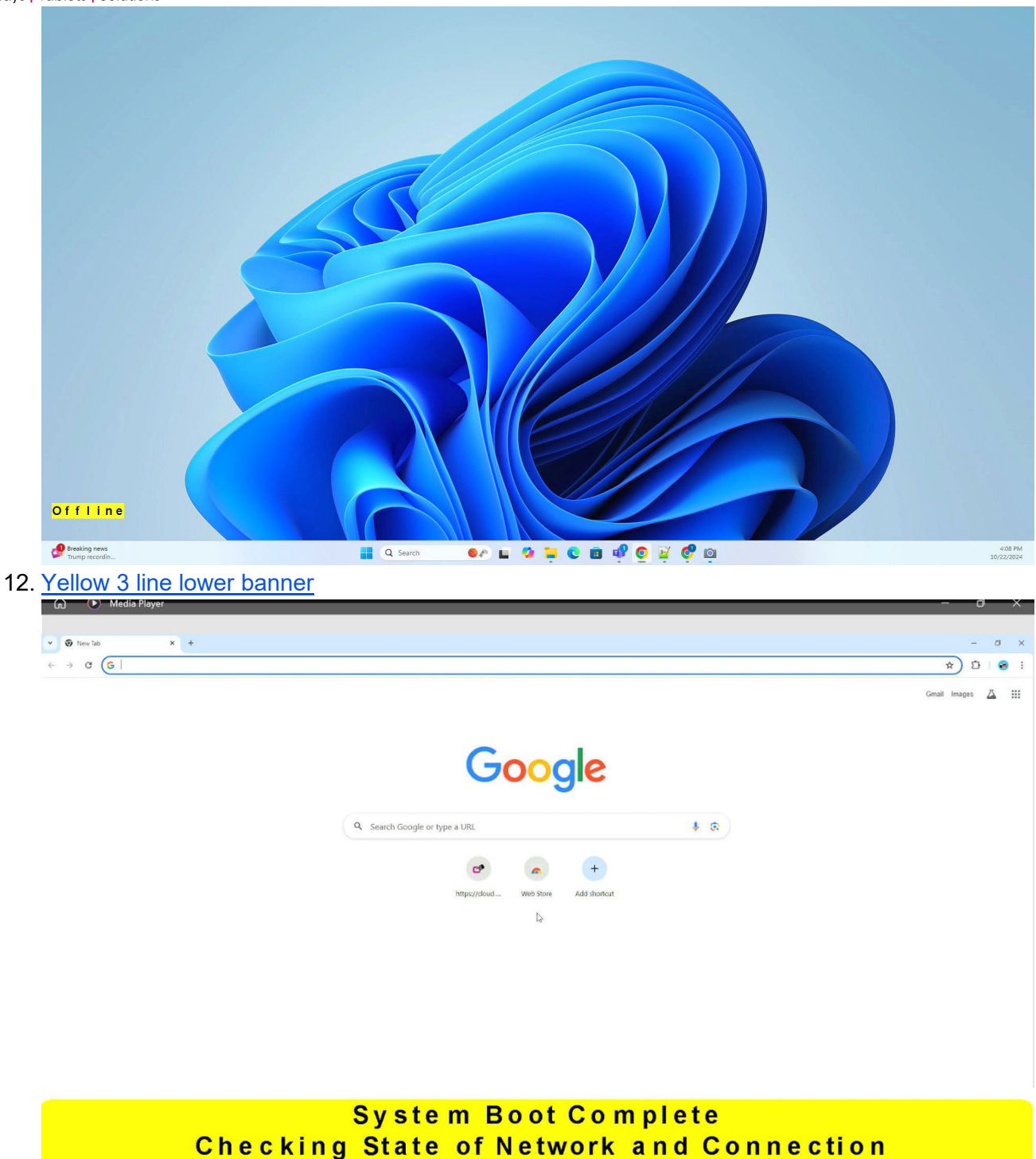

13. For debug only - puts local IP address on screen

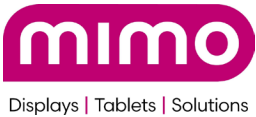

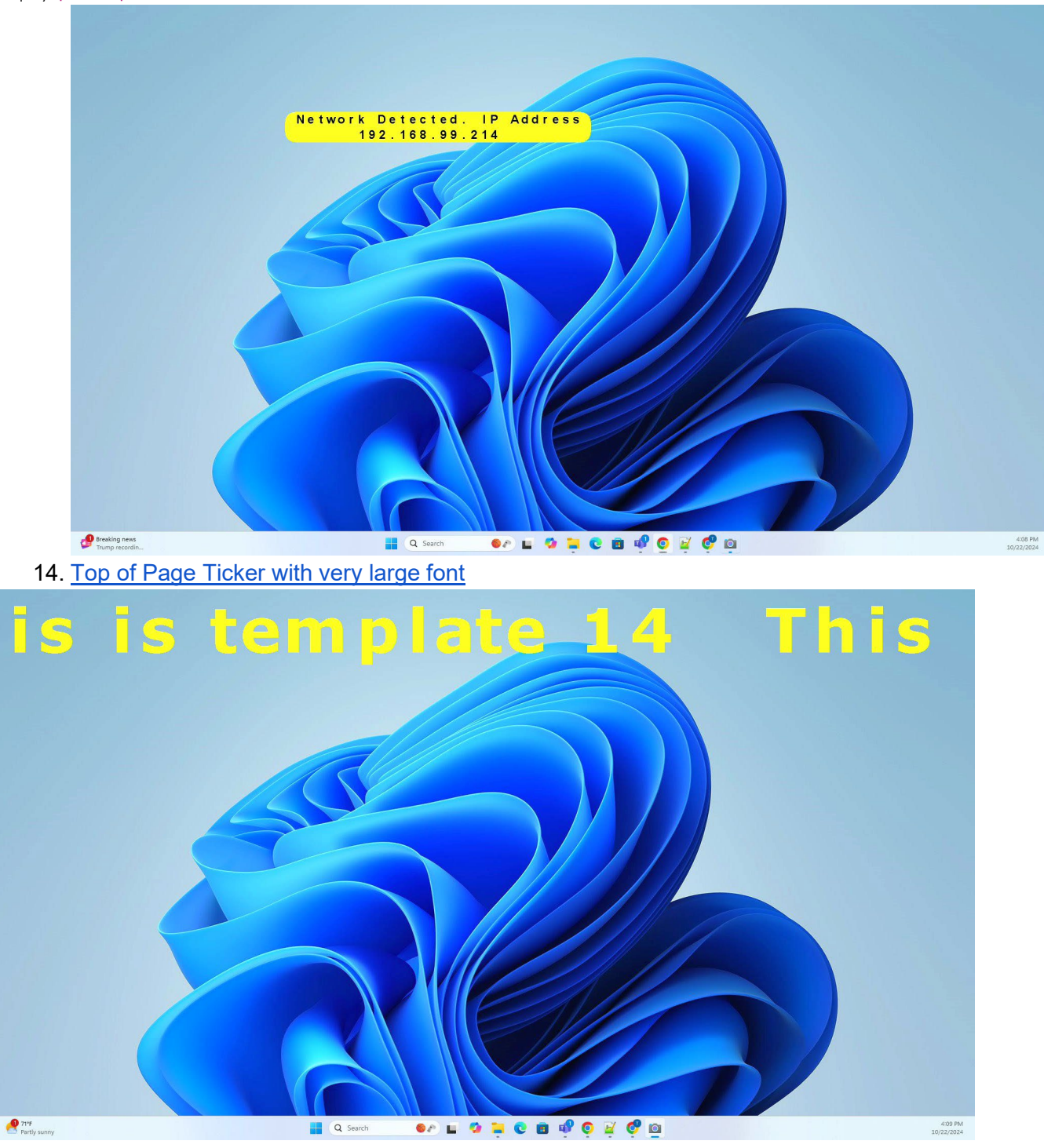